|    | Aufgabe/Thema Referenzkarten                                                                                                    | →          | Inform.   | Workflow | Details    |
|----|----------------------------------------------------------------------------------------------------|------------|-----------|----------|------------|
| 1  | OpenCms Überblick                                                                                                    |            | A.1       |          |            |
|    | <b>Redaktionssystem - Öffentliches Web</b><br>Zusammenspiel: Arbeitsplatz - Server - Galerien;<br>Hochladen, Veröffentlichen (identisches "Seiten-Abbild                           | d")        |           |          |            |
| 2  | Homepage - Struktur einer Seite                                                                                                    |            | A.2       |          |            |
|    | Seiteneditor - Arbeitsoberfläche OpenCms                                                                                                    |            | A.3       |          |            |
|    | Container: gefüllte mit Inhaltselement und "leer"<br>Symbolleiste: Zauberstab, Veröffentlichen,<br><b>Direct-Edit-Symbol</b> (am Inhaltselement)                                   | <b>%</b>   |           |          |            |
| 4  | Responsive-Mode und Vorschau-Modus                                                                                                    | $\bigcirc$ | A.4       |          |            |
|    | Simulation der Breiten (Pixeln) am PC / Sichtbarkeit!                                                                                                    |            |           |          |            |
| 5  | Bedienelemente / Werkzeuge                                                                                                    |            | A.5       |          |            |
|    | Editoren - Funktionen/Werkzeuge (Piktogramme),<br>Pop-Up-Fenster mit Schaltflächen, Menüs aufklappen                                                                               |            |           |          |            |
| 6  | Typen (Inhaltselemente) - Übersicht                                                                                                    |            | A.6       |          |            |
| 7  | Erläuterungen zu den Referenzkarten                                                                                                    |            | Info.1+.2 |          |            |
| 8  | LOGIN zur neuen Homepage                                                                                                    |            | A.11      |          |            |
| 9  | Lesezeichen verwalten                                                                                                    |            | A.9       |          |            |
| 10 | <u>Workflow</u> : neues Inhaltselement einfügen 🌱                                                                                                    |            |           | B.1      |            |
|    | Exemplarisch am Hauptwerkzeug: Inhalts-Abschnitt                                                                                                    | •••        |           |          |            |
| 11 | INHALTS-ABSCHNITT - Formular bearbeiten                                                                                                    |            |           |          | C.1        |
|    | Text eingeben - <b>Texteditor</b> (OpenCms)                                                                                                    | -<br>      |           |          | C.2        |
|    | [Text von Textprogrammen (z.B. Word) kopieren]                                                                                                    |            |           |          | 67         |
|    |                                                                                                    | 0          |           |          | C.7        |
| 12 | Link im Text hinzufügen (markierter Text)                                                                                                    | C          |           |          | C.3        |
|    | Link-Abschnitt hinzufügen                                                                                                    | +          |           |          | <b>C.4</b> |
| 14 | Bild-Abschnitt hinzufügen                                                                                                    | +1         |           |          | C.5        |
|    | Element-Einstellungen, Formatter: Text und Bild                                                                                                    | <u> </u>   |           |          | C.7        |
| 15 | <u>Workflow</u> : vorhandenes <b>Inhaltselement kopier</b><br>a) Inhalts-Abschnitt " <b>wiederverwenden</b> " (mit Typen<br>b) Inhalts-Abschnitt " <b>kopieren</b> " (über Ablage) | en<br>) ≁  |           | B.2      |            |
| 16 | Workflow: Inline-Editor / Änderungen verwerfe<br>Üben am "Original" a) ändern -> b) zurück ändern!                                                                                 | en<br>😵    |           | B.3      |            |
| 17 | Workflow: Inhaltselement entfernen<br>Kopien aus 15 löschen                                                                                                    | ¥          |           | B.2      |            |

## Referenzkarten ONLINE: https://helpdesk.erzbistum-koeln.de/handouts

(TIPP: Download zeigt das Datum der letzten Aktualisierung!)

|    | Aufgahe/Thema Referenzkarten →                                                               |                            | Inform     | Workflow                    | Details   |
|----|----------------------------------------------------------------------------------------------|----------------------------|------------|-----------------------------|-----------|
| 18 | Siteman-Editor - Rearbeiten Seiten-Struktur                                                  |                            | Δ 7        | ** 01 IXIIO W               | Detallo   |
| 10 | Navigationsehene und Seiten                                                                  |                            | £ 1: /     |                             |           |
| 19 | Workflow: Neue Navigationsebene einfügen                                                     |                            |            | B.12                        |           |
| .0 | Achtung: immer direkt eine Seite darunter mit anlegen!                                       |                            |            | ~                           |           |
| 20 | Workflow: Neue Seite hinzufügen                                                              | _                          |            | B.13                        |           |
|    | Bei Bedarf an die richtige Stelle verschieben                                                |                            |            |                             |           |
| 21 | Sitemap-Editor - Bearbeiten der Galerie-Struktu                                              | ır                         | A.8        |                             |           |
|    | Galerie = Ordner zur Speicherung von Bildern, PDFs                                           |                            |            |                             |           |
| 22 | Workflow: Galerie für Bilder und PDF anlegen                                                 |                            |            | B.7                         |           |
|    | Markierung für Bilderserien-Galerien vereinbaren !                                           |                            |            |                             |           |
| 23 | Workflow: neue Bilder/PDFs hochladen                                                         |                            |            | B.8                         |           |
|    | Galerie-Auswahl (über 🖿 und Filter), hochladen 🛛 📢                                           |                            |            |                             |           |
| 24 | Bild: Darstellung und Fokuspunkt                                                             |                            |            | B.9                         |           |
|    | Bild formatieren: Größe und Ausschnitt                                                       |                            |            | B.10                        |           |
| 25 | Workflow: Galerie optimieren 🛷 🕻                                                             |                            |            | B.11                        |           |
| 26 | BILDERSERIE - Formular bearbeiten                                                            |                            | A.8        | B.1                         | E.1       |
|    | Detailansicht auf einer Seite - Element-Einstellungen                                        |                            |            |                             | E.2       |
| 27 | EINFACHER SLIDER - Formular bearbeiten                                                       |                            |            | B.1                         | E.3       |
|    | Inhaltselemente als LISTE anzeigen                                                           |                            | D.1-D.11   | <b>B.1</b>                  | D.2       |
|    | (Ist bei Webstart bereits durch die Agentur vorbereitet)                                     | _                          |            | (1 of tgeseni .)            |           |
| 29 | Workflow: neuen ARTIKEL anlegen (=News)                                                      | +                          | D.11       | B.5                         | D.12      |
|    | Anzeige eines ARTIKEL als Link eintragen                                                     |                            |            |                             | B.5       |
| 30 | Workflow: neue VERANSTALTUNG anlegen                                                         | +                          | D.11       | B.5                         | D.14      |
|    | Anzeige einer VERANSTALTUNG als Link eintragen                                               |                            |            |                             | B.5       |
| 31 | Workflow: ARTIKEL um BILDERSERIE erweitern                                                   |                            |            | B.6                         | E.1       |
|    | Allgemeines Vorgehen zum <b>Ergänzen von</b><br>Inhaltselementen im sog. REDAKTEUR-Container |                            |            |                             | E.2       |
| 32 | Person / Organisation hinzufügen                                                             | i I                        | E.6        | B.1                         | Е.14-Е.16 |
| 33 | LINK-SEQUENZ - Formular bearbeiten                                                           | Q                          | <b>C.4</b> | B.1                         | E.4       |
|    | Element-Einstellungen zur Anzeige-Steuerung                                                  | <i>, , , , , , , , , ,</i> |            |                             |           |
| 34 | REITER/AKKORDEON - Formular bearbeiten                                                       |                            |            | B.1                         | E.9       |
|    | Element-Einstellungen zur Anzeige-Steuerung                                                  |                            |            | (Fortgeschr.)               | E.10      |
| 35 | MEDIEN (Detailans.) - Formular, Beisp., MAM                                                  |                            | D.18       | E.8                         | E.7       |
| 36 | FLEXIBLER INHALT - Formular bearbeiten                                                       | <b> </b> >                 |            | <b>B.1</b><br>(Fortgeschr.) | C.11      |
| 37 | Gültigkeit und Historie - über Info-Funktion                                                 |                            |            |                             | C.10      |
| 38 | Favoriten verwalten                                                                          | <b>;</b>                   | A.10       |                             |           |
| 39 | Workflow: Veröffentlichen                                                                    | 3                          |            | B.4                         |           |